## Wi-Fi クライアント側設定 ( iOS ) 2022/03 改訂

SSID : jissen-edu

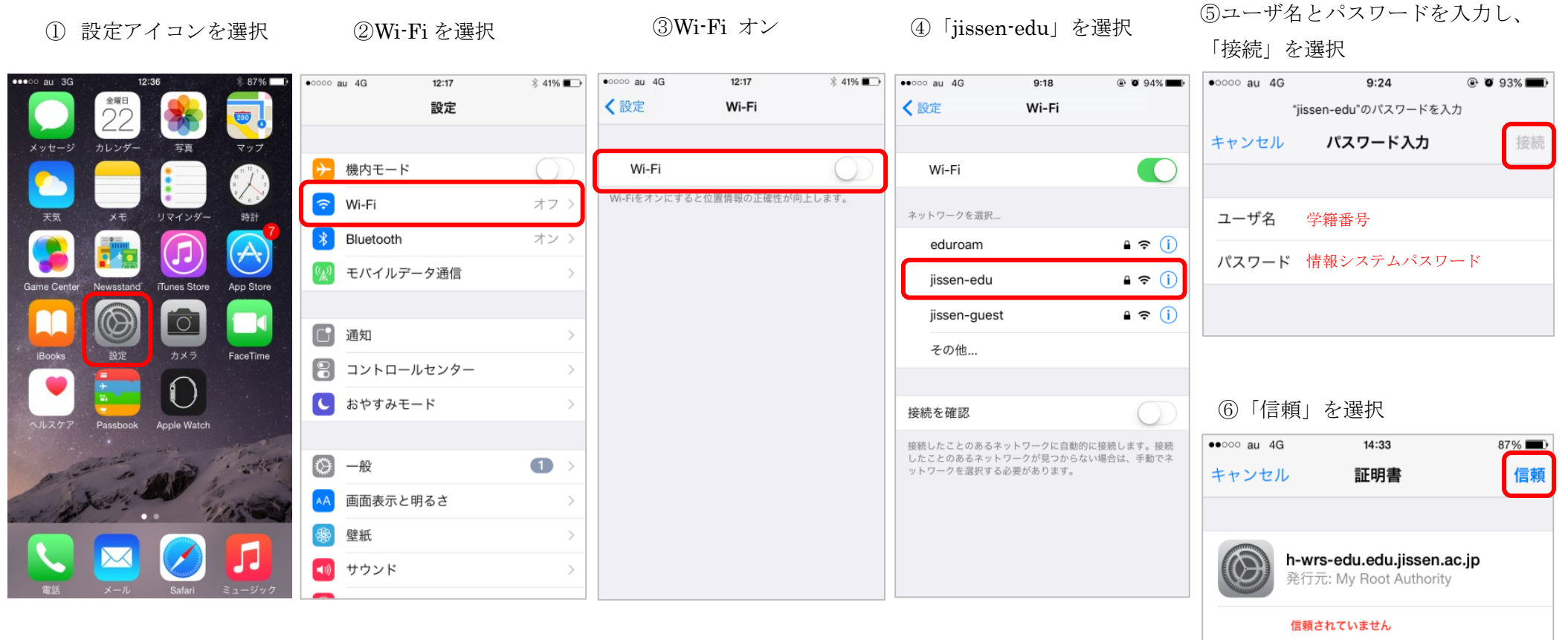

有効期限 2040/01/01 8:59:59

※SSID「jissen-edu」のAP が近くにある場合は、自動的に接続されます。